## 官网赎回指南

一、官网首页点击【我要登录】或【我要购买】登录个人账户。

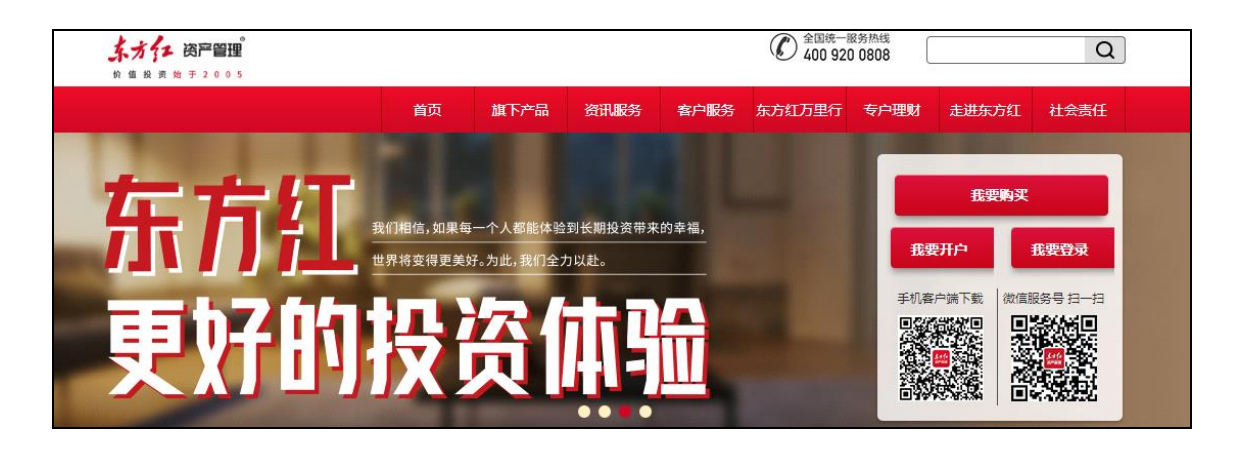

二、选择【基金交易】-【赎回】,选择您想赎回的产品,点击产品右侧【赎回】,进入 基金赎回页面。

| <u> 赤方行  岡戸留理</u><br>新 低 R 用 助 平 2005 |      | 我的账户 | 智富宝 基金交易        | 定投 账户查询 |
|---------------------------------------|------|------|-----------------|---------|
| 买入 陳回 转换 修改分红方式 产品转托管                 |      |      |                 |         |
| 基金名称                                  | 收费方式 | 风险等级 | 单位/净值(元)        | 操作      |
| 东方红中国优势<br>001112                     | 前收费  | 中风险  | 2.0230<br>07-18 | 赎回      |
| 东方红沪港深<br>002803                      | 前后收费 | 中风险  | 2.4790<br>07-18 | 赎回      |

三、选择赎回至智富宝钱包或银行卡,填写赎回的份额,点击【下一步】。

| 1 提交申请 | 2 申请预览                                                                       |   |      | 3 交易成功 |
|--------|------------------------------------------------------------------------------|---|------|--------|
| 赎回基金   | 东方红收益增强A(001862) 债券型 中低风险                                                    |   |      |        |
| * 赎回至  | <ul> <li>● 智富宝钱包 (预计2022-07-22到账)</li> <li>○ 银行卡 (预计2022-07-22到账)</li> </ul> |   |      |        |
| * 赎回份额 | 可赎回9.20份<br>● 基金赎回可能产生一定赎回费用,相关费率查询,<br>见交易规则                                | 份 | 全部赎回 |        |
| 大写份额   |                                                                              |   |      |        |

## 四、输入交易密码即可提交赎回申请。

| ✓ 提交申请 | 申请预览                     | 3 交易成功 |
|--------|--------------------------|--------|
| 赎回基金   | <b>东方红收益增强A</b> (001862) |        |
| 赎回至    | 智富宝钱包                    |        |
| 赎回份额   |                          |        |
| *交易密码: | 青输入交易密码                  | 忘记密码?  |
|        | 确认赎回 返回                  |        |